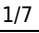

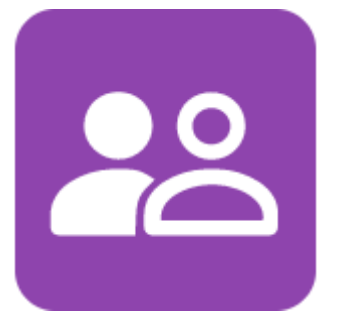

#### Usages

Il est possible de **proposer aux étudiants** de choisir leurs groupes via l'activité "Choix de groupe". Les usages sont multiples mais les plus courants sont :

- travail collaboratif en petits groupes (activités: wiki, etherpad, base de données, glossaire)
- devoirs de groupes (voir Paramétrer un devoir de groupe)

Il s'agit d'une activité Moodle que l'on peut proposer aux étudiants dans le cadre d'un cours.

Par défaut, sur Ecampus, dans les espaces de cours provenant d'APOGEE, des **groupes sont déjà créés automatiquement** à partir de l'inscription pédagogique . Ces groupes sont remis à jour toutes les nuits.

Sur Collegium, certains cours ont déja **des groupes prédéfinis** ( par promotions, la plupart du temps) . Ils sont mis à jour toutes les nuits si ils proviennent de l'inscription par cohorte.

Avant de mettre en place cette activité, il est nécessaire de respecter les étapes suivantes :

# Créer vos petits groupes

• Rendez-vous dans les paramètres de la gestion des participants puis dans la gestion des groupes :

| Last    |                                                                                                    |
|---------|----------------------------------------------------------------------------------------------------|
| update: | noodle4:inscriptions:inscriptions:gestion_des_groupes:choix_de_groupe https://webcemu.unicaen.fr/dokuwiki/doku.php?id=moodle4:inscriptions:inscriptions:gestion_des_groupes:choix_de_groupe&rev=170550883 |
| 17:27   |                                                                                                    |

|                                                                                                    | Cours Paramètres Participant                               | s Notes Rapports Plus                                                                                                    | ,                        |            |                |                             |                           |
|----------------------------------------------------------------------------------------------------|------------------------------------------------------------|----------------------------------------------------------------------------------------------------|--------------------------|------------|----------------|-----------------------------|---------------------------|
| Choisir une action                                                                                                    |                                                            | Inscrire des utilisateurs                                                                                                    |                          |            |                |                             |                           |
| Utilisateurs inscrits<br>Inscriptions<br>Utilisateurs inscrits<br>Méthodes d'inscription<br>Groupes                                 | •                                                          |                                                                                                    |                          |            |                |                             |                           |
| Unoppements<br>Vue d'ensemble<br>Permissions<br>Autres utilisateurs (visite<br>Voir les permissions<br>Importation des inscription: | eurs anonymes et établissements normands)                  |                                                                                                    |                          |            |                | Réinitialiser les filtr     | es Appliquer les filtres  |
| Prénom Tout A B C D<br>Nom de famille Tout A B                                                                                      | E F G H I J K L M N O P Q R<br>C D E F G H I J K L M N O P | S         T         U         V         W         X         Y         Z           Q         R         S         T         U         V         W         X         Y | Z                        |            |                |                             |                           |
| Nom de famille<br>/ Prénom<br>-                                                                                                    | Nom d'utilisateur (Compte Numérique)<br>—                  | Numéro d'identification<br>—                                                                                                    | Adresse de courriel<br>— | Rôles      | Groupes        | Dernier accès au cours<br>— | Statut                    |
| BB Barner Bruce                                                                                                    | 55000904                                                   | 55000904                                                                                                    | 55000904@etu.unicaen.fr  | Étudiant 🖋 | Aucun groupe 🖋 | Jamais                      | Active 0 🌣 👕              |
| SK Kyle Selina                                                                                                    | 55000902                                                   | 55000902                                                                                                    | 55000902@etu.unicaen.fr  | Tuteur 🖋   | Groupe 1 🖋     | Jamais                      | Active 0 🌣 🥫              |
| Parker Peter                                                                                                    | 55000909                                                   | 55000909                                                                                                    | 55000909@etu.unicaen.fr  | Tuteur 🖋   | Groupe 1 🖋     | Jamais                      | 🛲 9 🌣 🖥                   |
| Pour les utilisateurs sélectior                                                                                                    | nhés Choisir                                               | ۵                                                                                                    |                          |            |                |                             | Inscrire des utilisateurs |

• Sous le tableau de l'onglet "Groupes", cliquer sur "Créer des groupes automatiquement".

NB : les groupes créés via APOGÉE (Ecampus) sont facilement identifiables car ils comportent des identifiants.

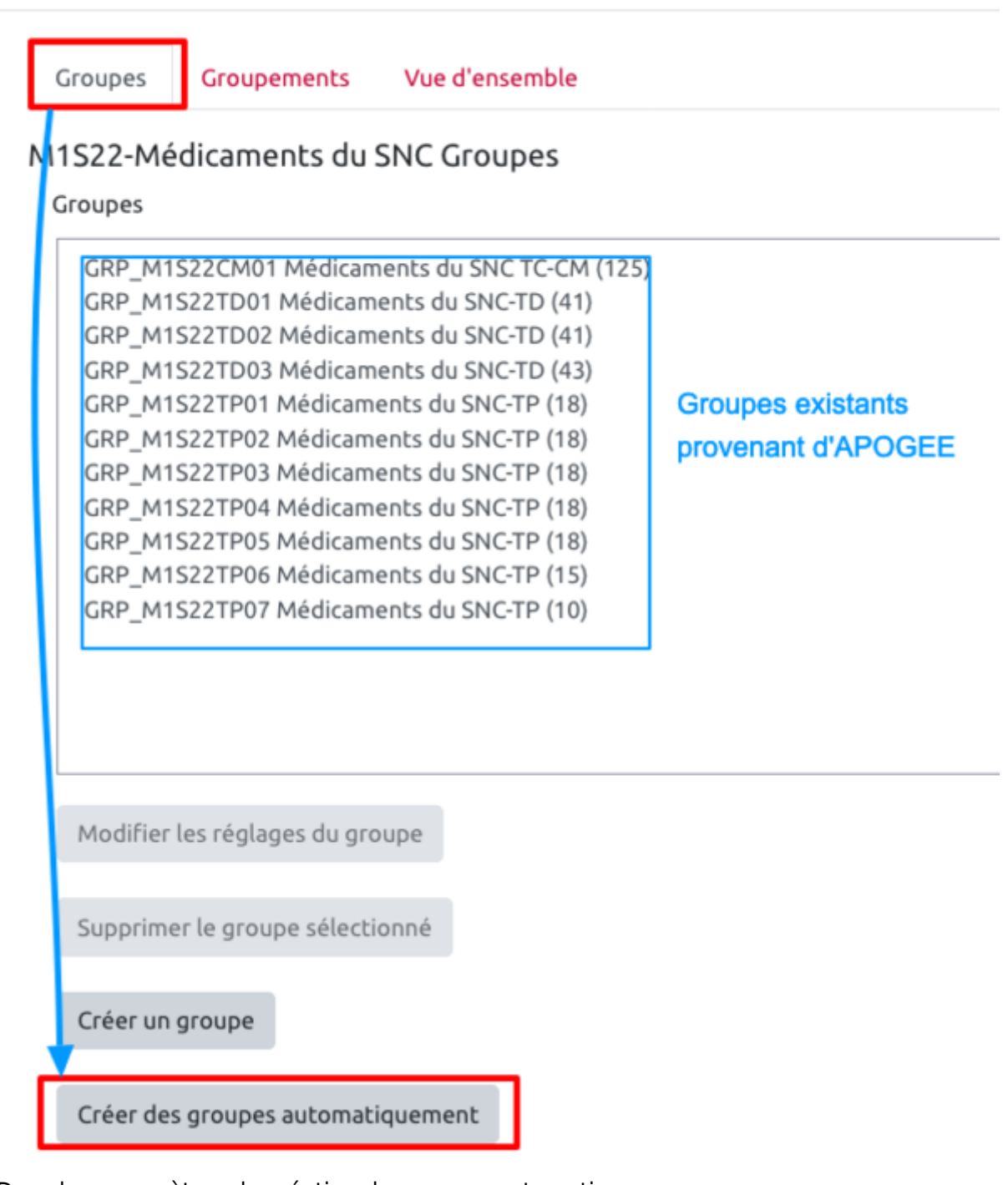

- Dans les paramètres de création de groupes automatiques :
  - o donner un nom à vos groupes. Écrire # ou @ pour ajouter automatiquement un nombre ou une lettre à la dénomination choisie ;
  - "Création automatique basée sur" vous permet de choisir le nombre de groupes ou le nombre de membres par groupe. En-dessous, spécifier le nombre autorisé ;
  - sélectionnez "Pas d'attribution" pour l'option "Répartir les membres". Les groupes créés seront vides.
  - vous pouvez choisir de créer un groupement automatiquement, ce qui vous permettra de manipuler les groupes créés plus facilement (et les distinguer des autres groupes)

(

Last update: 17/01/2024 17:27

Créer des groupes automatiquement

| Schéma de dénomination 0 0                  | Le caractère arobase (@) peut être utilisé pour créer des groupes contenant des lettres. Groupe # Le caractère dièse (#) peut être utilisé pour créer des groupes nommés « Groupe A », « Groupe B », Le caractère dièse (#) peut être utilisé pour créer des groupes contenant des nombres.                                                                                                    | nt des lettres.<br>, « Groupe B », « Groupe C », etc.<br>es nombres. |  |
|---------------------------------------------|----------------------------------------------------------------------------------------------------|----------------------------------------------------------------------|--|
| Création automatique basée sur              | Par exemple, « Groupe # » générera des groupes nommés « Groupe 1 », « Groupe 2 », « Groupe 2 », « Gr |                                                                      |  |
| Nombre de groupes/membres                   | Si vous choisissez une création automatique basée sur le nombre de membres par groupes ,<br>Moodie va calculer automatiquement le nombbre de groupes à créer                                                                                                    |                                                                      |  |
| Messagerie de groupe 🕜                      | Oui 🕈                                                                                                    |                                                                      |  |
| Membres du groupe                           |                                                                                                    |                                                                      |  |
| Sélectionnez des utilisateurs avec le rôle  | Étudiant 🗢                                                                                                    |                                                                      |  |
| Sélectionner des membres de la cohorte      | Tout \$                                                                                                    |                                                                      |  |
| Sélectionner les membres du groupement      | Aucun ¢                                                                                                    |                                                                      |  |
| Sélectionner les membres du groupe          | Aucun ¢                                                                                                    |                                                                      |  |
| Répartir les membres                        | Pas d'attribution                                                                                                    |                                                                      |  |
|                                             | Empêcher un petit groupe pour terminer                                                                                                    |                                                                      |  |
|                                             | Ignorer les utilisateurs dans des groupes                                                                                                    |                                                                      |  |
|                                             | □ N'inclure que les inscription actives 🥑                                                                                                    |                                                                      |  |
| Groupement                                  |                                                                                                    |                                                                      |  |
| Groupement de groupes créés automatiquement | Nouveau groupement                                                                                                    | ent                                                                  |  |
| Nom du groupement                           | Trinomes pour manipuler les groupes créés                                                                                                    |                                                                      |  |

### Créer / gérer un groupement

Il est important de créer un groupement pour permettre ensuite l'usage des groupes que vous venez de créer

**Si le groupement a été créé automatiquement** à l'étape précédente, vous pouvez le visualiser en cliquant sur l'onglet groupement :

| Groupes Groupements Vue d'ensemble |                                                                                                    |           |              |
|------------------------------------|----------------------------------------------------------------------------------------------------|-----------|--------------|
| Groupements                        |                                                                                                    |           |              |
| Groupement                         | Groupes                                                                                                    | Activités | Modifier     |
| Trinomes                           | Groupe 1, Groupe 10, Groupe 11, Groupe 12, Groupe 13, Groupe 14, Groupe 15, Groupe 16, Groupe 17, Groupe 18, Groupe 19,<br>Groupe 2, Groupe 20, Groupe 21, Groupe 22, Groupe 23, Groupe 24, Groupe 25, Groupe 26, Groupe 27, Groupe 28, Groupe 29,<br>Groupe 3, Groupe 30, Groupe 31, Groupe 32, Groupe 33, Groupe 34, Groupe 35, Groupe 36, Groupe 37, Groupe 38, Groupe 39,<br>Groupe 4, Groupe 40, Groupe 41, Groupe 42, Groupe 5, Groupe 6, Groupe 7, Groupe 8, Groupe 9 | 0         | <b>≎ û ⊖</b> |
| Créer un groupement                |                                                                                                    |           |              |

#### Si vous préférez gérer vos groupements :

- Dérouler la rubrique "Groupement", sélectionner "Nouveau groupement" et lui donner un titre.
- Ajouter les groupes que vous venez de créer.
- Cliquer sur "Envoyer".
- Vous visualisez la liste des groupes.

### Ajouter une activité "Choix de groupe"

- Activer le mode édition.
- Dans la section voulue, cliquer sur "Ajouter une activité ou une ressource", puis sélectionner

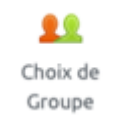

l'activité "Choix de groupe"

- Dans les paramètres de l'activité "Choix de groupe" :
  - o donner un titre à l'activité et détailler la marche à suivre par les étudiants dans le champ "Description";

5/7

- dans la rubrique "Réglages divers", activer l'option "Limiter le nombre de réponses possibles" et renseigner la limite du nombre d'inscriptions dans un même groupe ;
- ne pas oublier de sauvegarder cette limite en cliquant sur "Appliquer à tous les groupes" ;
- dans le tableau de sélection des groupes, cliquer sur le groupement de votre choix, puis sur "Ajouter le groupement";
- paramétrer les critères d'achèvement d'activité en optant de préférence pour "Afficher l'activité comme terminée dès que les conditions sont remplies" et en cochant "Montrer comme complet quand l'utilisateur fait son choix";
- cliquer sur "Enregistrer et revenir au cours".

| Limiter le nombre de réponses                                                                                                    | Activer \$                   |                               |                      |
|----------------------------------------------------------------------------------------------------|------------------------------|-------------------------------|----------------------|
| Limite générale                                                                                                    | 3                            |                               |                      |
|                                                                                                    | Appliquer à tous les         | groupes                       |                      |
| Groupes                                                                                                    |                              |                               |                      |
| Groupes                                                                                                    |                              |                               |                      |
| Groupes disponibles                                                                                                    |                              |                               | Groupes sélectionnés |
| Trinomes<br>GRP_M1522CM01 Medicame<br>GRP_M1522TD01 Médicame<br>GRP_M1522TD02 Médicame<br>GRP_M1522TD01 Médicame<br>GRP_M1522TP01 Médicame<br>GRP_M1522TP02 Médicame<br>GRP_M1522TP03 Médicame<br>GRP_M1522TP05 Médicame |                              | Njouter le group<br>Supprimer | ement                |
| Développer tous les groupements                                                                                                    | Réduire tous les groupements |                               |                      |
| Double-clic sur groupement pour le dév<br>Double-clic sur groupe pour l'ajouter.                                                                                                    | elopper/réduire.             |                               |                      |

Vérifier que le nombre de membres est bien à zéro avant le début de l'activité et que vous avez sélectionné les bons groupes : Choisissez votre trinôme

| Groupes séparés | Tous les participants | ٩                                |                                                            | , |
|-----------------|-----------------------|----------------------------------|------------------------------------------------------------|---|
| Consignes       |                       |                                  |                                                            |   |
|                 |                       |                                  |                                                            |   |
|                 | Choix                 | Groupe Afficher les descriptions | Membres / Membres du groupe Afficher les membres du groupe |   |
|                 |                       | Groupe 24                        | 0/3                                                        |   |
|                 |                       | Groupe 15                        | 0/3                                                        |   |
|                 |                       | Groupe 6                         | 0/3                                                        |   |

Usages

CEMU - https://webcemu.unicaen.fr/dokuwiki/

Si on souhaite avoir un nombre de participants différents pour les différents groupes crées, Il faut laisser la limite du nombre de réponse à zéro puis faire un clic droit sur le groupe sélectionné et définir le nombre de réponse qu'on souhaite.

# Créer / gérer un groupement

# Il est important de créer un groupement pour permettre ensuite l'usage des groupes que vous venez de créer

**Si le groupement a été créé automatiquement** à l'étape précédente, vous pouvez le visualiser en cliquant sur l'onglet groupement :

| Groupes Groupements Vue d'ensemble |                                                                                                    |           |          |
|------------------------------------|----------------------------------------------------------------------------------------------------|-----------|----------|
| Gloupements                        |                                                                                                    |           |          |
| Groupement                         | Groupes                                                                                                    | Activités | Modifier |
| Trinomes                           | Groupe 1, Groupe 10, Groupe 11, Groupe 12, Groupe 13, Groupe 14, Groupe 15, Groupe 16, Groupe 17, Groupe 18, Groupe 19,<br>Groupe 2, Groupe 20, Groupe 21, Groupe 22, Groupe 23, Groupe 24, Groupe 25, Groupe 26, Groupe 27, Groupe 28, Groupe 29,<br>Groupe 3, Groupe 30, Groupe 31, Groupe 32, Groupe 33, Groupe 34, Groupe 35, Groupe 36, Groupe 37, Groupe 38, Groupe 39,<br>Groupe 4, Groupe 40, Groupe 41, Groupe 42, Groupe 5, Groupe 6, Groupe 7, Groupe 8, Groupe 9 | 0         | \$ ₫ Θ   |
| Créer un groupement                |                                                                                                    |           |          |

#### Si vous préférez gérer vos groupements :

- Dérouler la rubrique "Groupement", sélectionner "Nouveau groupement" et lui donner un titre.
- Ajouter les groupes que vous venez de créer.
- Cliquer sur "Envoyer".
- Vous visualisez la liste des groupes.

#### Ajouter une activité "Choix de groupe"

- Activer le mode édition.
- Dans la section voulue, cliquer sur "Ajouter une activité ou une ressource", puis sélectionner

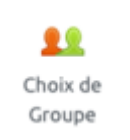

l'activité "Choix de groupe"

- Dans les paramètres de l'activité "Choix de groupe" :
  - o donner un titre à l'activité et détailler la marche à suivre par les étudiants dans le champ "Description";
  - dans la rubrique "Réglages divers", activer l'option "Limiter le nombre de réponses possibles" et renseigner la limite du nombre d'inscriptions dans un même groupe ;
  - $\circ\,$  ne pas oublier de sauvegarder cette limite en cliquant sur "Appliquer à tous les groupes" ;
  - dans le tableau de sélection des groupes, cliquer sur le groupement de votre choix, puis sur "Ajouter le groupement";
  - paramétrer les critères d'achèvement d'activité en optant de préférence pour "Afficher l'activité comme terminée dès que les conditions sont remplies" et en cochant "Montrer comme complet quand l'utilisateur fait son choix";
  - cliquer sur "Enregistrer et revenir au cours".

| .8/07/2025 18:54                                                                                                    |                     |                                    | ///                  |
|----------------------------------------------------------------------------------------------------|---------------------|------------------------------------|----------------------|
| Limiter le nombre de réponses                                                                                                    | Activer +           |                                    |                      |
| Limite générale                                                                                                    | 3                   |                                    |                      |
|                                                                                                    | Appliquer à tous le | groupes                            |                      |
| Groupes                                                                                                    |                     |                                    |                      |
| Groupes                                                                                                    |                     |                                    |                      |
| Groupes disponibles                                                                                                    |                     |                                    | Groupes sélectionnés |
| CRP_M1522CM01 Medicame<br>GRP_M1522TD01 Médicame<br>GRP_M1522TD02 Médicame<br>GRP_M1522TD03 Médicame<br>GRP_M1522TP01 Médicame<br>GRP_M1522TP03 Médicame<br>GRP_M1522TP03 Médicame<br>GRP_M1522TP03 Médicame<br>GRP_M1522TP05 Médicame |                     | Ajouter le groupement<br>Supprimer |                      |
|                                                                                                    |                     |                                    |                      |

Usages

Vérifier que le nombre de membres est bien à zéro avant le début de l'activité et que vous avez sélectionné les bons groupes : Choisissez votre trinôme

| Groupes séparés | Tous les participants | \$                               |                                 | ,                           |
|-----------------|-----------------------|----------------------------------|---------------------------------|-----------------------------|
| Consignes       |                       |                                  |                                 |                             |
|                 |                       |                                  |                                 |                             |
|                 | Choix                 | Groupe Afficher les descriptions | Membres / Membres du groupe Aff | icher les membres du groupe |
|                 |                       | Groupe 24                        | 0/3                             |                             |
|                 |                       | Groupe 15                        | 0/3                             |                             |
|                 |                       | Groupe 6                         | 0/3                             |                             |

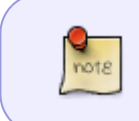

Si on souhaite avoir un nombre de participants différents pour les différents groupes crées, Il faut laisser la limite du nombre de réponse à zéro puis faire un clic droit sur le groupe sélectionné et définir le nombre de réponse qu'on souhaite.

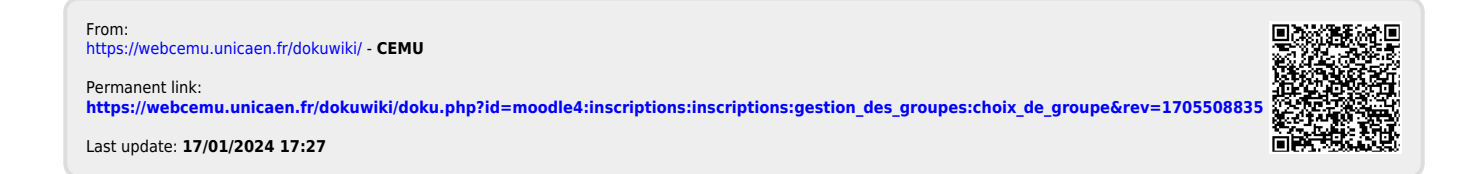